# GuU-XenApp-WebAccess

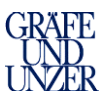

# Inhaltsverzeichnis

| 1. Ein | richtung für den Zugriff auf den XenApp-Web Access | 2  |
|--------|----------------------------------------------------|----|
| 2. Ein | richtung XenApp Windows Internet Explorer          |    |
| 2.1    | Aufruf der Internetseite                           | 2  |
| 2.2    | Installation des OnlinePlugIns                     |    |
| 2.3    | Anmeldung und Einrichtungsmöglichkeiten            |    |
| 2.4    | Starten von Anwendung                              |    |
| 3. Ein | richtung XenApp Windows Firefox                    | 5  |
| 3.1    | Aufruf der Internetseite                           |    |
| 3.2    | Installation des OnlinePlugIns                     |    |
| 3.3    | Anmeldung und Einrichtungsmöglichkeiten            | б  |
| 3.4    | Starten von Anwendung                              | 7  |
| 4. Ver | wendung des JAVA Clients unter Windows             | 8  |
| 4.1    | Aktivierung des JAVA Clients                       |    |
| 5. Ein | richtung XenApp MAC                                | 9  |
| 5.1    | Aufruf der Internetseite                           |    |
| 5.2    | Installation des OnlinePlugIns MAC                 |    |
| 5.3    | Anmeldung und Einrichtungsmöglichkeiten            |    |
| 5.4    | Starten von Anwendung                              |    |
| 6. Ver | wendung des JAVA Clients unter MAC                 |    |
| 6.1    | Aktivierung des JAVA Clients                       |    |
| 7. Sta | rt & Verwendung der Anwendung GuU-censhare         | 14 |
| 8. Dei | nstallieren des Online Plug-Ins Windows            | 16 |
| 9. Dei | nstallieren des Online Plug-Ins MAC                | 17 |
| 10. S  | onstige Hinweise / Informationen                   |    |

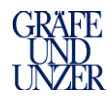

# 1. Einrichtung für den Zugriff auf den XenApp-Web Access

### 2. Einrichtung XenApp Windows Internet Explorer

#### 2.1 Aufruf der Internetseite

Starten Sie Ihren Internet Explorer und rufen Sie dort die Seite <u>www.guu-portal.de</u> auf, es öffnet sich nun die folgende Internetseite

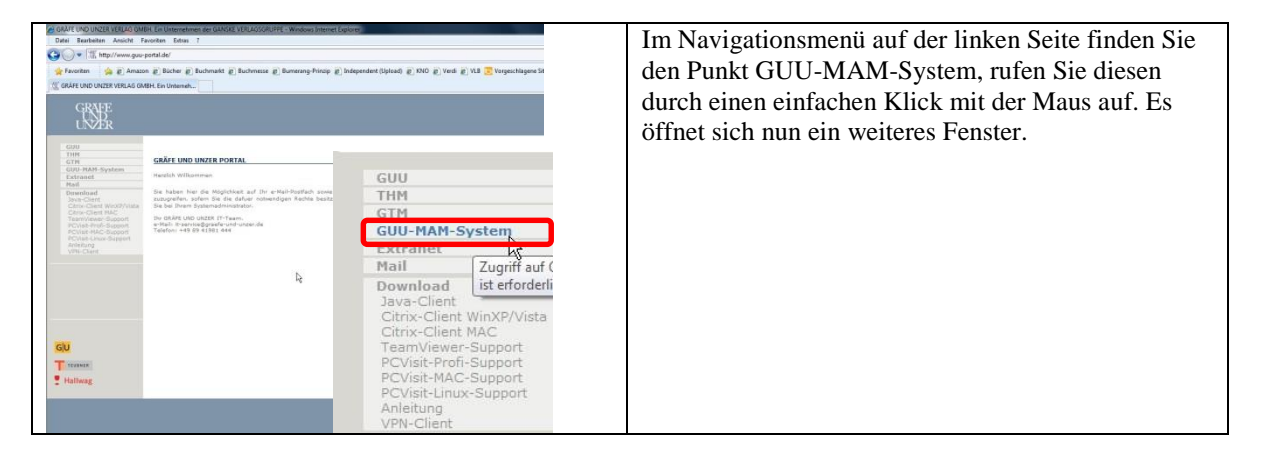

#### 2.2 Installation des OnlinePlugIns

Die Installation des OnlinePlugIns ist sinnvoll um beim Zugriff auf die Ihnen zur Verfügung stehenden Anwendungen mit einer verbesserten Performance zugreifen zu können. Sofern Sie die Installation nicht wünschen, gehen Sie bitte zu **Punkt 4** in der Anleitung, hier wird die Verwendung des JAVA-Clients beschrieben.

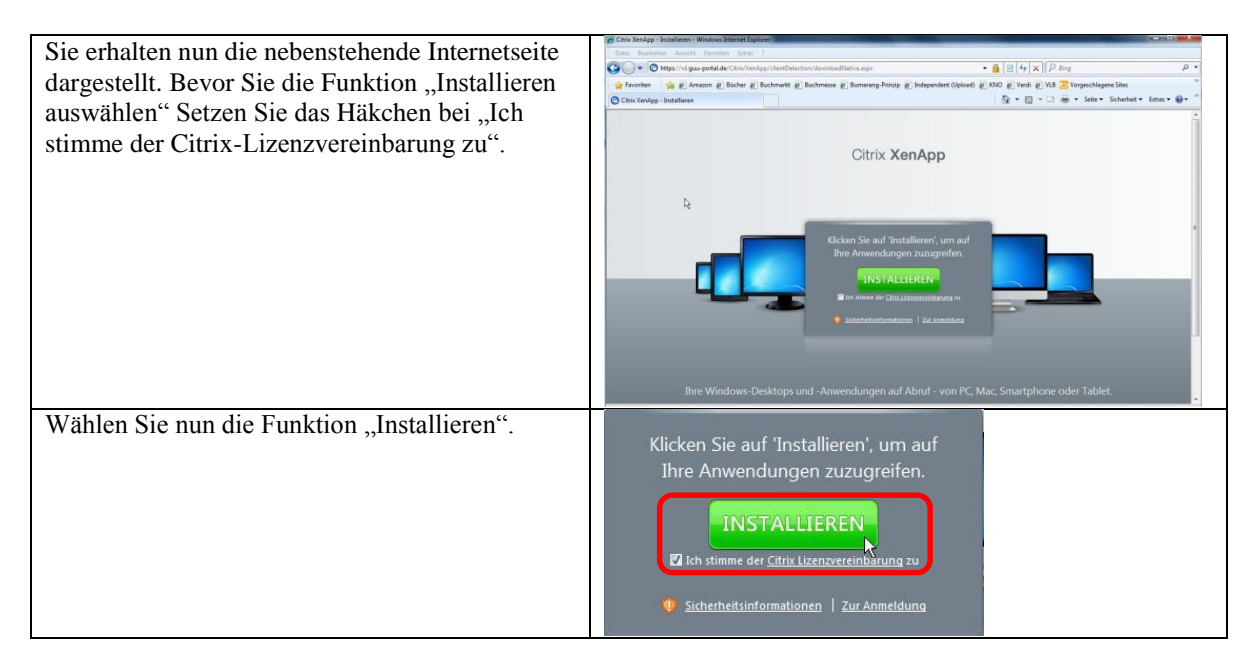

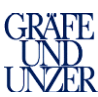

| Es wird nun eine Datei                            | Dateidownload - Sicherheitswarnung                                                                                                    |  |
|---------------------------------------------------|----------------------------------------------------------------------------------------------------|--|
| "CitrixOnlinePluginWeb.exe" vom Server            | Möchten Sie diese Datei speichern oder ausführen?                                                                                                 |  |
| herunter geladen, wählen Sie zum Installieren die | Name: CitrixOnlinePluginWeb.exe                                                                                                    |  |
| Funktion Ausführen.                               | Von: rd.guu-portal.de                                                                                                    |  |
|                                                   | Audithman Sociation Abbrachas                                                                                                    |  |
|                                                   |                                                                                                    |  |
|                                                   | Dateien aus dem Internet können nützlich sein, aber dieser Dateitun                                                                               |  |
|                                                   | kann eventuell auf dem Computer Schaden anrichten. Führen Sie<br>diese Software nicht aus und speichem Sie sie nicht, falls Sie der               |  |
|                                                   | Quelle nicht vertrauen. <u>Welches Risiko besteht?</u>                                                                                            |  |
| Sofern Ihr Browser eine Sicherheitsmeldung, wie   | Internet Explorer - Sicherheitswarnung                                                                                                    |  |
| nebenstehend dargestellt zeigt wählen Sie die     | Möchten Sie diese Software ausführen?                                                                                                    |  |
| Funktion Ausführen"                               | Name: <u>CitrixOnlinePluginWeb</u><br>Herausgeber: <u>Citrix Systems, Inc.</u>                                                                    |  |
| Funktion "Austumen .                              | Weitere Optionen     Ausführen     Nicht ausführen                                                                                                |  |
|                                                   |                                                                                                    |  |
|                                                   | Dateien aus dem Internet können nützlich sein, aber dieser Dateityp kann u. U.<br>auf dem Computer Schaden anrichten. Führen Sie nur Software von |  |
|                                                   | nerausgebern aus, denen sie vertrauen. <u>Weches Koko bestentz</u>                                                                                |  |
| Der Installationsprozess wird nun gestartet.      | Citrix Online Plug-in - Installation                                                                                                    |  |
|                                                   | Wird installiert                                                                                                    |  |
|                                                   | <u>.</u>                                                                                                    |  |
|                                                   | Abbrechen                                                                                                    |  |
| Schold dia Installation abgaschlasson ist         | Citrix Online Plug-in - Installation                                                                                                    |  |
| bestätigen Sie die Fertigstellung mit OV"         |                                                                                                    |  |
| bestatigen Sie die Ferugstellung mit "OK.         | Installation wurde of algraich absorblaccon                                                                                                    |  |
|                                                   | installation wurde entigreich abgeschlossen.                                                                                                    |  |
|                                                   |                                                                                                    |  |
|                                                   | ок                                                                                                    |  |
|                                                   |                                                                                                    |  |
| Nach Abschluss der Installation, werden Sie auf   | Suchan Cia nach ainer                                                                                                    |  |
| die Anmeldeseite umgeleitet.                      | Informationsloiste                                                                                                    |  |
|                                                   |                                                                                                    |  |
|                                                   | Nach der Installation der Software wird im oberen                                                                                                 |  |
|                                                   | Bereich möglicherweise die Internet Explorer-<br>Informationsleiste angezeigt. Klicken Sie auf die Leiste                                         |  |
|                                                   | und wählen Sie ActiveX-Steuerelement ausführen.                                                                                                   |  |
|                                                   |                                                                                                    |  |
|                                                   | Sicherheitsinformationen   Zur Anmeldung                                                                                                    |  |

# 2.3 Anmeldung und Einrichtungsmöglichkeiten

| Geben Sie nun die Ihnen mitgeteilten<br>Anmeldedaten ein, und wählen die<br>Funktion "Anmelden".                                                                                                 | Anmelden<br>Benutzername: mustermann<br>Kennwort: ••••••••<br>Domäne: GUU ••<br>V Auf Ihrem Computer ist ein passender<br>Client vorhanden.<br>Anmelden                                                       |
|----------------------------------------------------------------------------------------------------|----------------------------------------------------------------------------------------------------|
| Nachdem Sie sich erfolgreich<br>angemeldet haben, erscheinen die für<br>Sie frei gegebenen Anwendungen &<br>Desktops. Durch Doppelklick auf eine<br>Anwendung/Desktop wird diese/r<br>gestartet. | Angenerider die musikenname<br>Anwendungen<br>Anwendungen<br>Desktops<br>Respectichels<br>Office<br>Testyphene<br>Topp Unken Sie auf Ternerer; um alle auf diesen Computer gestatieten Ressources anzuhalter. |
| In dieser Hauptansicht haben Sie die<br>Möglichkeit die Clienteinstellungen<br>individuell anzupassen, wählen Sie<br>dazu die Funktion "Einstellungen".                                          | k<br>cimp:                                                                                                    |

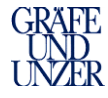

Sie können nun die folgenden Dinge individuell anpassen:

- Sprache
- Suche anzeigen (Suche im Hauptmenü)
- Tipps anzeigen (Hinweistipps im Hauptmenü)
- Bei Anmeldung wiederverbinden (sofern Ihre Anmeldung aufgrund einer Störung unterbrochen wurde, wird diese bei der nächsten Anmeldung wiederhergestellt.)
- Alle Sitzungen abmelden, hiermit wird sicher gestellt, das alle offenen Daten geschlossen und gesichert werden können
- Client ändern, hier können Sie z.B. den Java Client auswählen
- Verbindungsgeschwindigkeit
- Farbqualität ->regelt die Darstellung ->32Bit hat das beste Aussehen
   Fenstergröße ->Seamless ist die
- Standard Einstellung, Sie können Ihre Sitzung dann flexibel in der Größe ändern

| Finstellungen                                                                     |                                                                      |                                                            | ( Abbrach           |
|-----------------------------------------------------------------------------------|----------------------------------------------------------------------|------------------------------------------------------------|---------------------|
|                                                                                   |                                                                      |                                                            | aperment Abbreche   |
| Slobale Einstellungen für die Website                                             | Sprache:                                                             | Deutsch (German)                                           | *                   |
|                                                                                   | V Suche anzeigen                                                     |                                                            |                     |
|                                                                                   | Ipps anzeigen (Kompletter Grafikinhalt)                              |                                                            |                     |
| Anmeldeverhalten                                                                  | Bei Anmeldung wiederverbinden:                                       | Nur getrennte Sitzunger                                    | . ?                 |
| Abmeldeverhalten                                                                  | 😰 Alle Sitzungen abmelden 🔇                                          |                                                            |                     |
| Verhalten der Schaltfläche "Wiederverbinden"<br>konfigurieren                     | Viederverbinden:                                                     | Nur getrennte Sitzunger                                    | ?                   |
| Client für den Zugriff auf virtuelle Desktops und<br>Anwendungen                  | Der Client Nativer Client ist zurzeit ausgewählt.                    |                                                            |                     |
|                                                                                   | Lorent Briterin                                                      |                                                            |                     |
|                                                                                   |                                                                      |                                                            |                     |
|                                                                                   |                                                                      |                                                            |                     |
|                                                                                   |                                                                      |                                                            |                     |
|                                                                                   |                                                                      |                                                            |                     |
|                                                                                   |                                                                      |                                                            |                     |
| Benutzererfahrung                                                                 |                                                                      |                                                            |                     |
| Benutzererfahrung<br>Leitung optimieren                                           | Verbindungsgeschwindigkeit                                           | endzerőefiniert                                            | <b>v</b> 0          |
| Benutzererfahrung<br>Leistung optimieren                                          | Verbindungsgeschwindigkeit B<br>Farbqualität: B                      | enutzerdefiniert<br>Jesseres Aussehen (32 Bit)             | • (?)<br>•          |
| Benutzarerfahrung<br>Leitung optimiern<br>De<br>Grote des votuelien Desktops oder | Verbindunggeschwindigkeit ()<br>Perbouilitit ()<br>Pentopulititit () | lenutzendefiniert<br>lesseres Aussehen (32 Bit)<br>eanless | u (?)<br>u<br>u (?) |

#### 2.4 Starten von Anwendung

| Wenn Sie Ihre Einstellungen, wie im Punkt 2.3<br>beschrieben gespeichert haben, können Sie nun<br>im Hauptfenster, nebenstehend abgebildet, eine<br>für Sie frei gegebene Anwendung starten.                            | Avendungen         Desktage           ✓         Ber Einstellungen wurden grepschert.           Raughverschles                                                                                                    |
|----------------------------------------------------------------------------------------------------|----------------------------------------------------------------------------------------------------|
| Sofern für Sie ein Desktop frei gegeben ist,<br>können Sie auch einen Desktop starten.<br>Ein Desktop beinhaltet alle Anwendungen die<br>darauf installiert sind, Sie können diese parallel<br>in einer Sitzung nutzen. | Anvendungen Desktop TS2 Gul-censhare-Desktop                                                                                                    |
| Sobald Sie eine Anwendung starten, wird der<br>Start wie nebenstehend abgebildet dargestellt.                                                                                                    | O Gul-censhare     Image: Censhare       Wird gestartet.       Image: Censhare       Image: Censhare |

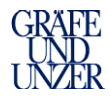

### 3. Einrichtung XenApp Windows Firefox

#### 3.1 Aufruf der Internetseite

Starten Sie Mozilla Firefox und rufen Sie dort die Seite <u>www.guu-portal.de</u> auf, es öffnet sich nun die folgende Internetseite

| CRAFE UND UNZER VERLO OM<br>Date: Teachisten: Ansich P<br>O V Kingtormunger<br>Fauster<br>GRAFE UND UNZER VERLAG ON<br>GRAFE UND UNZER VERLAG ON | BIL GE Untersteinen der QUARE UNLGGRUFFE - Weidens Internet Eige<br>sonten Kohn 7<br>perifiker<br>an gil Eicher (E) Buchmats (g) Buchmass (g) Beresnep-frieqe (g) for<br>BHL Eichtlenneh                                                                                                    | ang<br>Alemater (Spins) (E. 1910) (E. Yest (E. Yest (E. Yest))<br>Spinster (Spins) (E. Yest) (E. Yest) (E. Yest)<br>Spinster (Spins) (E. Yest) (E. Yest) (E | Im Navigationsmenü auf der linken Seite finden Sie<br>den Punkt GUU-MAM-System, rufen Sie diesen<br>durch einen einfachen Klick mit der Maus auf. Es |
|----------------------------------------------------------------------------------------------------|----------------------------------------------------------------------------------------------------|----------------------------------------------------------------------------------------------------|----------------------------------------------------------------------------------------------------|
| GU<br>SU<br>SU<br>SU<br>SU<br>SU<br>SU<br>SU<br>SU<br>SU<br>S                                                                                    | EMPLIED UNTERPORTED<br>Anton Hommen<br>Hommen de Managlasse al le de relació de de de<br>sou de la construcción de<br>transmission de la construcción de<br>de la construcción de<br>de la construc | GUU<br>THM<br>GUU-MAM-System<br>CAUGINE AC<br>Mail<br>Java-Client<br>Citrix-Client WinXP/Vista<br>Citrix-Client WinXP/Vista<br>Citrix-Client MAC<br>TeamViewer-Support<br>PCVisit-Profi-Support<br>PCVisit-Linux-Support<br>PCVisit-Linux-Support<br>Anleitung<br>VPN-Client                                                                                                    | offnet sich nun ein weiteres Fenster.                                                                                                    |

#### 3.2 Installation des OnlinePlugIns

Die Installation des OnlinePlugIns ist sinnvoll um beim Zugriff auf die Ihnen zur Verfügung stehenden Anwendungen mit einer verbesserten Performance zugreifen zu können. Sofern Sie die Installation nicht wünschen, gehen Sie bitte zu **Punkt 4** in der Anleitung, hier wird die Verwendung des JAVA-Clients beschrieben.

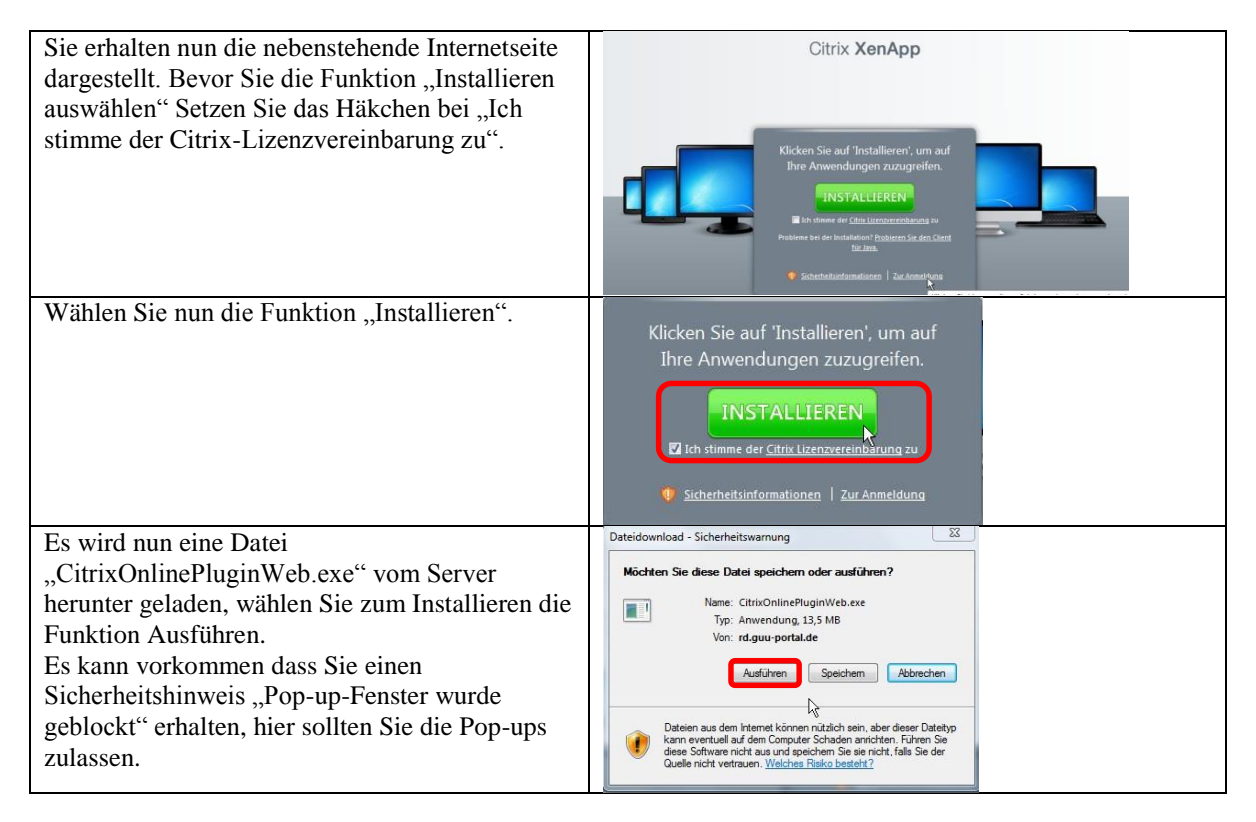

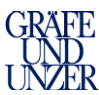

| Sofern Ihr Browser eine Sicherheitsmeldung, wie<br>nebenstehend dargestellt zeigt, wählen Sie die<br>Funktion "Ausführen". | Internet Explorer - Sicherheitswamung   Höchten Sie diese Software ausführen?  Name: ChröcherBiowitch Herausgeber: Christ Systems. Inc.   Weitere Optionen  Ausführen  Deteiem au dem Internet kinnen nickden sein, aber deser Dateitty kann u. U.  Deteiem aus dem Internet kinnen nickden sein ur Software von Herausgebern aus, denen Sie vertrauen. <u>Weitere Rakio besteht?</u> |  |
|----------------------------------------------------------------------------------------------------|----------------------------------------------------------------------------------------------------|--|
| Der Installationsprozess wird nun gestartet.                                                                               | Citrix Online Plug-in - Installation                                                                                                    |  |
| Sobald dia Installation abgeschlossen ist                                                                                  | Citrix Online Plug-in - Installation                                                                                                    |  |
| bestätigen Sie die Fertigstellung mit "OK".                                                                                | Installation wurde erfolgreich abgeschlossen.                                                                                                    |  |
| Nach Abschluss der Installation, werden Sie auf                                                                            |                                                                                                    |  |
| die Anmeldeseite umgeleitet.                                                                                               | Suchen Sie nach einer<br>Informationsleiste<br>Nach der Installation der Software wird im oberen<br>Bereich möglicherweise die Internet Explorer-<br>Informationsleiste angezeigt, Klichen Sie auf die Leiste<br>und wählen Sie ActiveX-Steuerelement ausführen.                                                                                                    |  |
|                                                                                                    |                                                                                                    |  |

## 3.3 Anmeldung und Einrichtungsmöglichkeiten

| Geben Sie nun die Ihnen mitgeteilten<br>Anmeldedaten ein, und wählen die<br>Funktion "Anmelden".                                                                                                 | Anmelden<br>Benutzername: mustermann<br>Kennwort: •••••••<br>Domäne: GUU •<br>V Auf Ihrem Computer ist ein passender<br>Client vorhanden.<br>Anmelden                                                                                                    |
|----------------------------------------------------------------------------------------------------|----------------------------------------------------------------------------------------------------|
| Nachdem Sie sich erfolgreich<br>angemeldet haben, erscheinen die für<br>Sie frei gegebenen Anwendungen &<br>Desktops. Durch Doppelklick auf eine<br>Anwendung/Desktop wird diese/r<br>gestartet. | Angemeided als: montemanen<br>Angemeided als: montemanen<br>Angemeided als: montemanen<br>Angemeided als: montemanen<br>Angemeided als: montemanen<br>Magdeenscheis<br>Magdeenscheis<br>M |
| In dieser Hauptansicht haben Sie die<br>Möglichkeit die Clienteinstellungen<br>individuell anzupassen, wählen Sie<br>dazu die Funktion "Einstellungen".                                          | l≱<br>cirap:                                                                                                    |

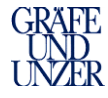

Sie können nun die folgenden Dinge individuell anpassen:

- Sprache
- Suche anzeigen (Suche im Hauptmenü)
- Tipps anzeigen (Hiweistipps im Hauptmenü)
- Bei Anmeldung wiederverbinden (sofern Ihre Anmeldung aufgrund einer Störung unterbrochen wurde, wird diese bei der nächsten Anmeldung wiederhergestellt.)
- Alle Sitzungen abmelden, hiermit wird sicher gestellt, das alle offenen Daten geschlossen und gesichert werden können
- Client ändern, hier können Sie z.B. den Java Client auswählen
- Verbindungsgeschwindigkeit
- Farbqualität ->regelt die Darstellung ->32Bit hat das beste Aussehen
   Fenstergröße ->Seamless ist die
- Fenstergröße ->Seamless ist die Standard Einstellung, Sie können Ihre Sitzung dann flexibel in der Größe ändern

| Firstellungen                                            |         |                                                                 |                                                             | $\square$     |         |
|----------------------------------------------------------|---------|-----------------------------------------------------------------|-------------------------------------------------------------|---------------|---------|
| cinstellungen                                            |         |                                                                 |                                                             | Speichern Abl | brecher |
| Allgemein<br>Globale Einstellungen für die Website       | A       | Sprache:                                                        | Deutsch (German)                                            | ×             |         |
|                                                          |         | V Suche anzeigen                                                |                                                             |               |         |
|                                                          |         | 📝 Tipps anzeigen (Kompletter Grafikinha                         | sit)                                                        |               |         |
| Anmeldeverhalten                                         |         | Bei Anmeldung wiederverbinden:                                  | Nur getrennte Sitzungen                                     | . ?           |         |
| Abmeldeverhalten                                         |         | 🗑 Alle Sitzungen abmelden 🛞                                     |                                                             |               |         |
| Verhalten der Schaltfläche Wiederverbin<br>konfigurieren | nden'   | Viederverbinden:                                                | Nur getrennte Sitzungen                                     | . ?           |         |
| Client für den Zugriff auf virtuelle Deskto              | ops und | Der Client Nativer Client ist zurzeit ausge                     | wahit.                                                      |               |         |
| Anwendungen                                              |         | Client ändern                                                   |                                                             |               |         |
| Anwendungen "                                            |         | Client ändern                                                   |                                                             |               |         |
| Anvendungen                                              |         | Client ändern.                                                  |                                                             |               |         |
| Anvendungen                                              |         | Client ändern                                                   |                                                             |               |         |
| Anvendungen                                              |         | (Client ändern)                                                 |                                                             |               |         |
| Anvendungen                                              |         | (Client ändern)                                                 |                                                             |               |         |
| Anvendungen                                              |         | (Client ändern )                                                |                                                             |               |         |
| Anvendungen *                                            |         | (Client ändern )                                                | Benutzenderinent                                            | • 7           |         |
| Anvendungen *                                            |         | (Clerk ändern)<br>Verbindungsgeschwindigkeit:<br>Tarbqualtet:   | Benulzerdefiniert<br>Besseres Ausschen (D2 Bit)             | * (?)<br>*    |         |
| Anvendungen                                              |         | Verbindungsgeschwindigkeit:<br>Førbjoualität:<br>Pentigualität: | Benulzerdefiniert<br>Besseres Autschan (32 Bil)<br>Seamless | • (?)<br>•    |         |

#### 3.4 Starten von Anwendung

| Wenn Sie Ihre Einstellungen, wie im <b>Punkt 2.3</b><br>beschrieben gespeichert haben, können Sie nun<br>im Hauptfenster, nebenstehend abgebildet, eine<br>für Sie frei gegebene Anwendung starten.                     | Ansendungen     Desktags       ✓     Bre Einstellungen wurden gregelichet.       Haupbeerschlos |
|----------------------------------------------------------------------------------------------------|-------------------------------------------------------------------------------------------------|
| Sofern für Sie ein Desktop frei gegeben ist,<br>können Sie auch einen Desktop starten.<br>Ein Desktop beinhaltet alle Anwendungen die<br>darauf installiert sind, Sie können diese parallel<br>in einer Sitzung nutzen. | Anvendungen Desktop T51 Desktop T52 Gul-censhare-Desktop                                        |
| Sobald Sie eine Anwendung starten, wird der<br>Start wie nebenstehend abgebildet dargestellt.                                                                                                    | C GuU-censhare C Z                                                                              |

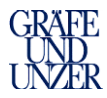

## 4. Verwendung des JAVA Clients unter Windows

Der Java-Client ist eine Notlösung, sofern Sie das CitrixPlugin nicht verwenden. Wir möchten Sie aber darauf hinweisen, dass der Java Client Einschränkungen in der Performance und in der Flexibilität im Vergleich zum Online Plug-In hat.

## 4.1 Aktivierung des JAVA Clients

| Geben Sie nun die Ihnen mitgeteilten<br>Anmeldedaten ein, und wählen die<br>Funktion "Anmelden".                                                                                                    | Anmelden<br>Benutzername: mustermann<br>Kennwort: •••••••<br>Domäne: GUU •<br>V Auf Ihrem Computer ist ein passender<br>Client vorhanden.<br>Anmelden                                                                                                    |
|----------------------------------------------------------------------------------------------------|----------------------------------------------------------------------------------------------------|
| Nachdem Sie sich erfolgreich<br>angemeldet haben, öffnen Sie die<br>Funktion Einstellungen.                                                                                                    | Image: Control       Account of the maximum       Image: Control       Image: Control         Image: Control       Image: Control       Image: ControImage: Control       Image: Control                                                                                                    |
| Es werden nun die diversen                                                                                                    | Angemeiddet als: mustermann Einstellungen Abmeiden - Citrejus                                                                                                    |
| Einstellungsmöglichkeiten angezeigt,                                                                                                    | Einstellungen Speichem Abbrechen                                                                                                    |
| ändern".                                                                                                    | Algomein     Globale Einstellungen für die Website     Sprache:     Deutsch (German)                                                                                                    |
|                                                                                                    | Anmeldeverhalten 🔣 Bei Anmeldung wiederverbinders: Nur getrennte Staungen 👿 🖓                                                                                                    |
|                                                                                                    | Abmeldeenhatten 🔣 Alle Stizungen abmelden 汉                                                                                                    |
|                                                                                                    | Verhalten der Schaltfläche Wiederverbinden: 🕅 Wiederverbinden: Nur getrennte Staungen 🔳 🕅                                                                                                    |
|                                                                                                    | Client für den Zugriff auf virtuelle Desktops und Der Client Nativer Client ist zurzeit ausgenöhlt.                                                                                                    |
| Im unteren Bereich haben Sie nun die<br>Möglichkeit, den Client auf Java<br>umzustellen, speichern Sie im<br>Anschluss diese Einstellung ab.                                                                                                    | Clientauswahl To tar basis unter werden die Client, die nit dieser Websike werwendet werden klinnen, und ihre Verlögbasket aufgeführt. Client Der Client die Software, mit der Sie auf<br>mit Aufbaurgeningeningen verbreidenet werden<br>mit Aufbaurgeningeningen verbreidenet werden<br>mit Aufbaurgeningeningen verbreidenet werden<br>mit Aufbaurgeningeningen verbreidenet werden<br>die Lais, der an besten ihre Anforderungen<br>werden im Aufbaurgeningeningen verbreidenet werden<br>werden im Aufbaurgeningen verbreidenet werden<br>werden im Aufbaurgeningen verbreiden verbreiden<br>werden im Aufbaurgeningen verbreiden verbreiden verbreiden<br>werden im Aufbaurgeningen verbreiden verbreiden<br>werden im Aufbaurgeningen verbreiden verbreiden v |
| Der Aufruf der für Sie freigegeben<br>Anwendungen erfolgt analog zu den<br><b>Punkten 2.4 &amp; 3.4</b> , einzig die<br>Darstellung und die Laufwerks-<br>anbindung erfolgt in anderer Form.<br>Beim Java Client erscheint zusätzlich<br>das nebenstehende Fenster. | https://rd.guu-portal.de/?CTX_Applic                                                                                                    |

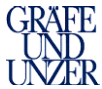

|                                                                                                    |                                                                                                    | CI VIII C |
|----------------------------------------------------------------------------------------------------|----------------------------------------------------------------------------------------------------|-----------|
| Über dieses Fenster unter dem Punkt<br>Einstellungen, können Sie festlegen,<br>welche lokalen Laufwerke in welcher<br>Art in die Sitzung mit übernommen<br>werden. Im Normal Zustand werden<br>auch hier die lokalen<br>Festplatten/Wechseldatenträger Ihres<br>PC mit eingebunden. | Materian     Employed       Materian     Employed       Materian     Employed       Opubersandrug     Preved Employed       Materian     Employed       Materian     Employed       Materian     Employed       Materian     Employed       Materian     Employed       Materian     Employed       Materian     Employed       Materian     Employed       Materian     Employed       Materian     Employed       Materian     Employed       Materian     Employed |           |
|                                                                                                    | OK Abhrechen Hife                                                                                                    |           |

## 5. Einrichtung XenApp MAC

#### 5.1 Aufruf der Internetseite

Starten Sie Ihren Safari und rufen Sie dort die Seite <u>www.guu-portal.de</u> auf, es öffnet sich nun die folgende Internetseite

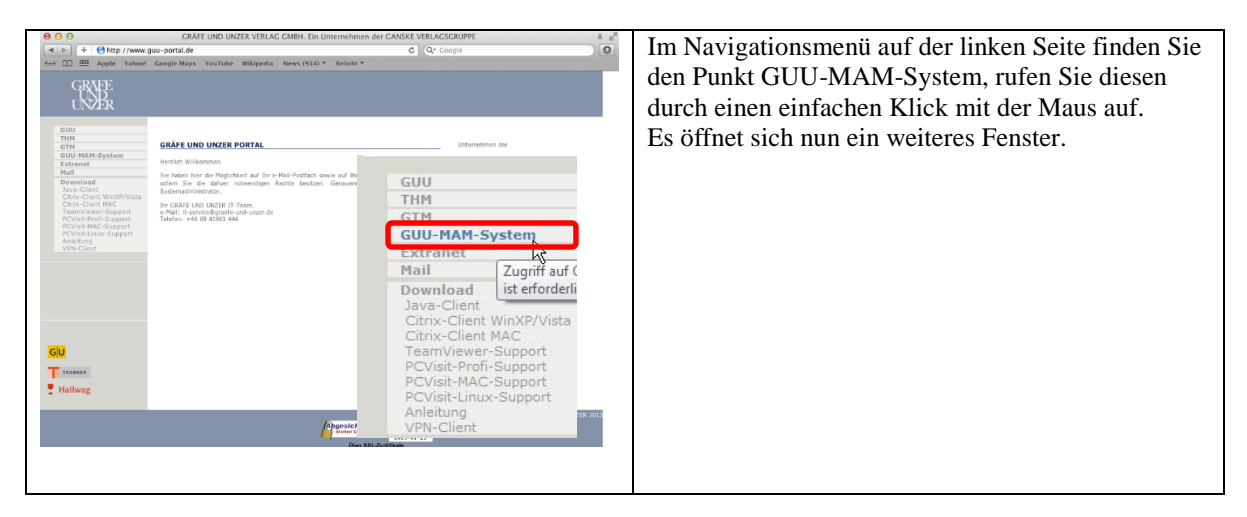

### 5.2 Installation des OnlinePlugIns MAC

Die Installation des OnlinePlugIns ist sinnvoll um beim Zugriff auf die Ihnen zur Verfügung stehenden Anwendungen mit einer verbesserten Performance zugreifen zu können. Sofern Sie die Installation nicht wünschen, gehen Sie bitte zu **Punkt 6** in der Anleitung, hier wird die Verwendung des JAVA-Clients beschrieben.

| Rufen Sie im Menü die Funktion | Sie erhalten nun die nebenstehende<br>Internetseite dargestellt. Melden Sie sich<br>hier mit Ihren Anmeldedaten an. | Anmelden<br>Benutzername: Tustermann<br>Kennwort:<br>Domäne: GUU :<br>Anmelden |
|--------------------------------|----------------------------------------------------------------------------------------------------|--------------------------------------------------------------------------------|
|                                | Rufen Sie im Menü die Funktion<br>Einstellung auf und folgen Sie den                                                | Socher Angemeidet als: mustermann Enterlangen Allemeider + CTRIX               |

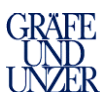

| In den Einstellungen klicken Sie bitte   | Einstellungen Speichem Abbrechen                                                                                                    |
|------------------------------------------|----------------------------------------------------------------------------------------------------|
| auf die Funktion "Client ändern", folgen | & Allgemein                                                                                                    |
| Sie den weiteren Punkten.                | Globale Einstellungen für die Website Spirache: Deutsch (German) 4<br>Suche anzeigen                                                                                                    |
|                                          | Style Tipps anzeigen (Kompletter Grafisinhalt)                                                                                                    |
|                                          | Anneldoverhalten 🖉 bei Anneldung wiederverbinden: Alle aktiven und getrennten Sitzungen 1                                                                                                    |
|                                          | Abmeldeverhalten 🧭 Alle Sitzungen abmelden 🅐                                                                                                    |
|                                          | Verhalten der Schaltfläche Wiederverbinden* 🗹 Wiederverbinden: Alle aktiven und getrennten Sitzungen 1 🕄                                                                                                    |
|                                          | Clert für den Zugiff auf virtuelle Desktops und Der Clert Rutver Ofent ist zurzeit ausgewählt.<br>Anwerdungen                                                                                                    |
| Neben dem Nativer Client Feld befindet   | Clientauswahl                                                                                                    |
| sich die Funktion "Bereitstellen", bitte | In der Tabelle unten werden die Clients, die mit dieser Website verwendet werden können, und ihre Verfügbarkeit aufgeführt.                                                                                                    |
| führen Sie diese Funktion aus.           | Client                                                                                                    |
|                                          | Der Liefen ist die software, finder sie auf<br>Ressource (Anwendungen, Inhalte und Dektops)<br>zugerifen kännen. Die Cliefts haben in ender                                                                                                    |
|                                          | Inscription gradient and the second and  Inscription and  Inscription and |
|                                          | Nativer Client 4)                                                                                                    |
|                                          | [Speichern] (Abbrechen)                                                                                                    |
| Sie werden nun aufgefordert, die         |                                                                                                    |
| Installation durchzuführen, klicken Sie  | auf Ihre Anwendungen                                                                                                    |
| dazu auf die Funktion "Installieren" und | zuzugreifen.                                                                                                    |
| folgen Sie im Anschluss den weiteren     |                                                                                                    |
| Schritten.                               | INSTALLIEREN                                                                                                    |
|                                          |                                                                                                    |
|                                          | Sicherheitsinformationen   Zuruck zur Cilentauswahl                                                                                                    |
| Durch den Aufruf der Funktion            | O     O     Downloads                                                                                                    |
| "Installieren" wird das Client           | FAVORITEN Name Anderungsdatum Größe                                                                                                    |
| Installationsprogramm bereit gestellt,   | Alle meine Dateien CitrixOnlinePlug-in_web11_2.dmg 17.01.2013 13:03 19,1 M8                                                                                                    |
| sobald dieses heruntergeladen ist,       | Programme                                                                                                    |
| konnen Sie es mit Doppelklick aufrufen   | Schreibtisch                                                                                                    |
|                                          | Dokumente                                                                                                    |
|                                          | E Filme                                                                                                    |
|                                          | J Musik                                                                                                    |
|                                          | FREIGABEN                                                                                                    |
|                                          | brn008077510bfb                                                                                                    |
|                                          | citrix-xen01                                                                                                    |
|                                          | citrix-xen03                                                                                                    |
| Führen Sie nun die Installation durch    | Citrix-xenU4                                                                                                    |
| Vlick ouf die gekennzeichnete Funktion   |                                                                                                    |
|                                          |                                                                                                    |
| aus.                                     |                                                                                                    |
|                                          | Install Citrix Online Plug-<br>in.pkg                                                                                                    |
|                                          |                                                                                                    |

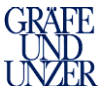

| Wählen Sie "Fortfahren".                | 000                                            | S "Citrix Online Plug-in" installieren                                                                                          |  |
|-----------------------------------------|------------------------------------------------|----------------------------------------------------------------------------------------------------|--|
| ······································  |                                                | Willkommen bei: Citrix Online Plug-in                                                                                           |  |
|                                         | C Flofahauna                                   | To install Citrix Online Plug-in, click Continue. You will be guided                                                            |  |
|                                         | © Lizenz                                       | anough the steps necessary to install this program on your mac.                                                                 |  |
|                                         | Zielvolume                                     |                                                                                                    |  |
|                                         | auswählen                                      |                                                                                                    |  |
|                                         | Installationstyp                               |                                                                                                    |  |
|                                         | Installation                                   |                                                                                                    |  |
|                                         | • Zusammentassung                              |                                                                                                    |  |
|                                         |                                                |                                                                                                    |  |
|                                         |                                                |                                                                                                    |  |
|                                         |                                                |                                                                                                    |  |
|                                         |                                                |                                                                                                    |  |
|                                         | alaman                                         |                                                                                                    |  |
|                                         | CITRIX                                         | Zurück                                                                                                    |  |
| Wählen Sie "Continue".                  | 000                                            | 💁 "Citrix Online Plug-in" installieren                                                                                          |  |
|                                         |                                                | Software License Agreement                                                                                                    |  |
|                                         |                                                | English \$                                                                                                    |  |
|                                         | e Einführung                                   | CITRIX(B) LICENSE AGREEMENT                                                                                                    |  |
|                                         | Zielvolume                                     | Use of this component is subject to the Citrix license covering the Citrix                                                      |  |
|                                         | auswählen                                      | product(s) with which you will be using this component. This component<br>is only licensed for use with such Citrix product(s). |  |
|                                         | Installationstyp                               | CTX_code EP_T_A34320                                                                                                    |  |
|                                         | Installation                                   |                                                                                                    |  |
|                                         | e zosammenrassung                              |                                                                                                    |  |
|                                         |                                                |                                                                                                    |  |
|                                         |                                                |                                                                                                    |  |
|                                         |                                                | N                                                                                                    |  |
|                                         |                                                | 45                                                                                                    |  |
|                                         |                                                |                                                                                                    |  |
|                                         | CITRIX                                         | Print Save Go Back Continue                                                                                                    |  |
| Wählen Sie Agree"                       | To continue install                            |                                                                                                    |  |
| Wallen Sie "r Bree                      | terms of the softwa                            | are license agreement.                                                                                                    |  |
|                                         | through the second                             |                                                                                                    |  |
|                                         | and quit the Installe                          | r.                                                                                                    |  |
|                                         | alter produ                                    |                                                                                                    |  |
|                                         | Read License                                   | Disagree Agree                                                                                                    |  |
| Wöhlen Sie Installieren" die            | 000                                            | Citrix Online Plug-in* installieren                                                                                             |  |
| Wallen Sie "instanteren", die           | St                                             | tandardinstallation auf "Macintosh HD"                                                                                          |  |
| Installation wird nun durchgefunrt.     | e Einführung                                   |                                                                                                    |  |
|                                         | 0 Lizenz                                       | Hierfür werden 19,3 MB Speicherplatz auf Ihrem<br>Computer benötigt.                                                            |  |
| Sofern Ihr angemeldeter Benutzer keine  | Zielvolume<br>auswählen                        | Klicken Sie auf "Installieren", um die                                                                                          |  |
| Installationsrechte hat melden Sie sich | e Installationstyp                             | Standardinstallation dieser Software auf dem<br>Laufwerk "Macintosh HD" durchzuführen.                                          |  |
| bitta mit ainom Banutzar an dar         | Zusammenfassung                                |                                                                                                    |  |
| Ditte init emem Benutzer an, der        |                                                |                                                                                                    |  |
| Installationsrechte besitzt.            |                                                |                                                                                                    |  |
|                                         |                                                |                                                                                                    |  |
|                                         |                                                |                                                                                                    |  |
|                                         | CITRIX                                         | Zuröck                                                                                                    |  |
|                                         |                                                | Zuruck Instanteren                                                                                                    |  |
| Die Installation ist nun abgeschlossen, | In                                             | stallation erfolgreich abgeschlossen                                                                                            |  |
| klicken Sie auf "Schließen".            |                                                |                                                                                                    |  |
| 77                                      | <ul> <li>Einführung</li> <li>Lizenz</li> </ul> |                                                                                                    |  |
| Im Anaphuas colongon Sig                | Zielvolume                                     |                                                                                                    |  |
| IIII Anschluss gelangen Sie zuruck auf  | auswählen<br>🛛 Installationstyp                | Die Installation war erfolgreich                                                                                                |  |
| die Portal-Seite, hier können Sie nun   | Installation                                   | Sie installation war errorgi elell.                                                                                             |  |
| "Fortfahren" auswählen.                 | e Zusammenfassung                              | Die Software wurde installiert.                                                                                                 |  |
|                                         |                                                | he and the second second second second second second second second second second second second second second se                 |  |
| Sie können nun das Citrix Dlug In       |                                                |                                                                                                    |  |
| Sie Konnen nun das Cluix Flug-III       |                                                |                                                                                                    |  |
| verwenden.                              |                                                |                                                                                                    |  |
|                                         | CITRIX.                                        | Zurück                                                                                                    |  |
|                                         |                                                |                                                                                                    |  |
|                                         | Bestätige                                      | n Sie, dass die Installation                                                                                                    |  |
|                                         |                                                | vollständig ist.?                                                                                                    |  |
|                                         |                                                |                                                                                                    |  |
|                                         | Warten Sie a                                   | uf den Beginn des Downloads. Wenn die                                                                                           |  |
|                                         | Installati                                     | on abgeschlossen ist, klicken Sie auf<br>Fortfahren                                                                             |  |
|                                         |                                                |                                                                                                    |  |
|                                         |                                                | Fortfahren                                                                                                    |  |
|                                         |                                                |                                                                                                    |  |
|                                         | Sicherheite                                    | sinformationen   Zurück zur Clientauswahl                                                                                       |  |
|                                         |                                                |                                                                                                    |  |
|                                         | 5                                              |                                                                                                    |  |

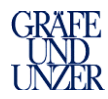

# 5.3 Anmeldung und Einrichtungsmöglichkeiten

| Get<br>Anı<br>Fun                       | ben Sie nun die Ihnen mitgeteilten<br>neldedaten ein, und wählen Sie die<br>ktion "Anmelden".                                                                                   | Anm<br>Ben | elden<br>utzername: mustermann<br>Kennwort: ••••••••<br>Domäne: GUU<br>Auf Ihrem Computer ist ein passender<br>Client vorhanden.<br>Anmel               | den                                                                     |                                                                                                    |
|-----------------------------------------|----------------------------------------------------------------------------------------------------|------------|----------------------------------------------------------------------------------------------------|-------------------------------------------------------------------------|----------------------------------------------------------------------------------------------------|
| Nac<br>ang<br>Sie<br>Des<br>Any<br>gest | chdem Sie sich erfolgreich<br>emeldet haben, erscheinen die für<br>frei gegebenen Anwendungen &<br>ktops. Durch Doppelklick auf eine<br>wendung/Desktop wird diese/r<br>tartet. |            | Anvendungen Desklops<br>Anvendungen Desklops<br>Haupbvezeichnes<br>Office Testsysteme For<br>Tegy klicken Sie auf Ternerer, um alle auf diesen Computer | tomaan<br>ot Coul-cenhar weedba<br>getarteten Ressourcen anzuhaiten . & | Anzerge walkers. CTREX                                                                                          |
| In d<br>Mö<br>indi<br>daz               | lieser Hauptansicht haben Sie die<br>glichkeit die Clienteinstellungen<br>viduell anzupassen, wählen Sie<br>u die Funktion "Einstellungen".                                     |            |                                                                                                    | ciusix.<br>P                                                            |                                                                                                    |
| Sie                                     | können nun die folgenden Dinge                                                                                                    |            | Angemeldet als: mustermann                                                                                                    |                                                                         |                                                                                                    |
| indi                                    | viduell anpassen:                                                                                                    |            | 51                                                                                                    |                                                                         |                                                                                                    |
| ٠                                       | Sprache                                                                                                    |            | 2 Alloemein                                                                                                    |                                                                         | Speichern Abbrechen                                                                                             |
| ٠                                       | Suche anzeigen (Suche im                                                                                                    |            | Globale Einstellungen für die Website                                                                                                    | Sprache:                                                                | Deutsch (German)                                                                                                |
|                                         | Hauptmenü)                                                                                                    |            |                                                                                                    | Suche anzeigen                                                          |                                                                                                    |
| ٠                                       | Tipps anzeigen (Hinweistipps im                                                                                                    |            |                                                                                                    | [9] hpps anzeigen (kompietter Grankinnan                                | 4                                                                                                    |
|                                         | Hauptmenü)                                                                                                    |            | Anmeldeverhalten                                                                                                    | Bei Anmeldung wiederverbinden:                                          | Nur getrennte Sitzungen 💽 🕐                                                                                     |
| •                                       | Bei Anmeldung wiederverbinden                                                                                                    |            | Abmeldeverhalten                                                                                                    | 🗑 Alle Sitzungen abmelden 🕐                                             |                                                                                                    |
|                                         | (sofern Ihre Anmeldung aufgrund                                                                                                    |            | Verhalten der Schaltfläche "Wiederverbinden"                                                                                                    | Wiederverbinden:                                                        | Nur getrennte Sitzungen                                                                                         |
|                                         | einer Störung unterbrochen                                                                                                    |            | konfigurieren                                                                                                    |                                                                         | 1000 - 1000 - 1000 - 1000 - 1000 - 1000 - 1000 - 1000 - 1000 - 1000 - 1000 - 1000 - 1000 - 1000 - 1000 - 1000 - |
|                                         | wurde, wird diese bei der nächsten                                                                                                    |            | Client für den Zugriff auf virtuelle Desktops und<br>Anwendungen                                                                                        | Der Client Nativer Client ist zurzeit ausgew<br>Client ändern           | vahit.                                                                                                    |
|                                         | Anmeldung wiederhergestellt.)                                                                                                    |            |                                                                                                    |                                                                         |                                                                                                    |
| ٠                                       | Alle Sitzungen abmelden, hiermit                                                                                                    |            |                                                                                                    |                                                                         |                                                                                                    |
|                                         | wird sicher gestellt, das alle                                                                                                    |            |                                                                                                    |                                                                         |                                                                                                    |
|                                         | offenen Daten geschlossen und                                                                                                    |            |                                                                                                    |                                                                         |                                                                                                    |
|                                         | gesichert werden konnen                                                                                                    |            |                                                                                                    |                                                                         |                                                                                                    |
| •                                       | Client andern, hier können Sie                                                                                                    |            |                                                                                                    |                                                                         |                                                                                                    |
|                                         | z.B. den Java Client auswahlen                                                                                                    | _          | Reputrorafebrur-                                                                                                    |                                                                         |                                                                                                    |
| •                                       | Verbindungsgeschwindigkeit                                                                                                    |            | Leistung optimieren                                                                                                    | Verbindungsgeschwindigkeit:                                             | Benutzerdefiniert                                                                                               |
| •                                       | Farbqualität –>regelt die                                                                                                    |            | Le.                                                                                                    | Farbqualităt:                                                           | Besseres Aussehen (32 Bit)                                                                                      |
|                                         | Darstellung ->32Bit hat das beste                                                                                                    |            | Größe des virtuellen Desktops oder                                                                                                    | Fenstergröße:                                                           | Seamless 💌 🍞                                                                                                    |
|                                         | Aussehen                                                                                                    |            | Anwendungsfensters                                                                                                    | umunan sulatelettetetetetetetetetetetetetetetetet                       | Benutzerdefinierte Größe 1024 x (768                                                                            |
| •                                       | renstergrobe ->Seamless 1st die                                                                                                    |            |                                                                                                    |                                                                         | ALOTEUT AOU DIGRECHILLE [60 ]28                                                                                 |
|                                         | Standard Einstellung, Sie konnen                                                                                                    | -          |                                                                                                    |                                                                         |                                                                                                    |
|                                         | Größe ändern                                                                                                    |            |                                                                                                    | CITRIX                                                                  | Speichern Abbrechen                                                                                             |
|                                         |                                                                                                    |            |                                                                                                    |                                                                         |                                                                                                    |

## 5.4 Starten von Anwendung

| Wenn Sie Ihre Einstellungen, wie im <b>Punkt 5.3</b> |
|------------------------------------------------------|
| beschrieben gespeichert haben, können Sie nun        |
| im Hauptfenster, nebenstehend abgebildet, eine       |
| für Sie frei gegebene Anwendung starten.             |

| / Ihre Einstellunge | n wurden gespeichert. |       |              |         |                   |   |
|---------------------|-----------------------|-------|--------------|---------|-------------------|---|
| Hauptverzeichnis    |                       |       |              |         | Anzeige wählen: * | C |
|                     |                       |       |              |         |                   |   |
| Office              | Testsysteme           | Tools | GUU-censhare | WordPad |                   |   |

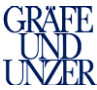

| Sofern für Sie ein Desktop frei gegeben ist,<br>können Sie auch einen Desktop starten.<br>Ein Desktop beinhaltet alle Anwendungen die<br>darauf installiert sind, Sie können diese parallel<br>in einer Sitzung nutzen. | Anwindungen Desktop                                                                                                    | Desitop T52 | GuU-censhare-Desitop |  |
|----------------------------------------------------------------------------------------------------|----------------------------------------------------------------------------------------------------|-------------|----------------------|--|
| Sobald Sie eine Anwendung starten, wird der<br>Start wie nebenstehend abgebildet dargestellt.                                                                                                    | Contraction of the second second | pplication  | 0                    |  |

## 6. Verwendung des JAVA Clients unter MAC

Der Java-Client ist eine Notlösung, sofern Sie das CitrixPlugin nicht verwenden. Wir möchten Sie aber darauf hinweisen, dass der Java Client Einschränkungen in der Performance und in der Flexibilität im Vergleich zum Online Plug-In hat.

#### 6.1 Aktivierung des JAVA Clients

| Geben Sie nun die Ihnen mitgeteilten<br>Anmeldedaten ein, und wählen die<br>Funktion "Anmelden".                                             | Anmelden<br>Benutzername: mustermann<br>Kennwort: ••••••••<br>Domäne: GUU •<br>V Auf Ihrem Computer ist ein passender<br>Client vorhanden.<br>Anmelden                                                                                                    |
|----------------------------------------------------------------------------------------------------|----------------------------------------------------------------------------------------------------|
| Nachdem Sie sich erfolgreich<br>angemeldet haben, öffnen Sie die<br>Funktion Einstellungen.                                                  | Image: Compare of the subdate of the subdate of th |
| Es werden nun die diversen<br>Einstellungsmöglichkeiten angezeigt,<br>wählen Sie hier die Funktion "Client<br>ändern".                       | Angemeideet als insolemann                                                                                                    |
| Im unteren Bereich haben Sie nun die<br>Möglichkeit, den Client auf Java<br>umzustellen, speichern Sie im<br>Anschluss diese Einstellung ab. | Client für den Zugriff auf virfuelle Desixtops um  Lient Namendungen                                                                                                    |

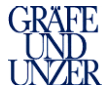

| Der Aufruf der für Sie freigegeben<br>Anwendungen erfolgt analog zum<br><b>Punkt 5.4,</b> einzig die Darstellung und<br>die Laufwerksanbindung erfolgt in<br>anderer Form.<br>Beim Java Client erscheint zusätzlich<br>das nebenstehende Fenster.                                    | Connection Center                                                                                                    |
|----------------------------------------------------------------------------------------------------|----------------------------------------------------------------------------------------------------|
| Über dieses Fenster unter dem Punkt<br>Einstellungen, können Sie festlegen,<br>welche lokalen Laufwerke in welcher<br>Art in die Sitzung mit übernommen<br>werden. Im Normal Zustand werden<br>auch hier die lokalen<br>Festplatten/Wechseldatenträger Ihres<br>MAC mit eingebunden. | ICA-Einstellungen - 10.1.2       Ludrweick zuurdnung       Druckerzuordnung       Zugorff       Ludren:       Ludren:       Libers/INV2813/       Lesen/Schreiben |
|                                                                                                    | Hinzufügen Löschen Andern                                                                                                    |

## 7. Start & Verwendung der Anwendung GuU-censhare

| Durch Klick auf die Anwendung GuU-censhare,<br>wird der censhare Client direkt gestartet. | Client<br>Logon Dom                                                                                                    |
|-------------------------------------------------------------------------------------------|----------------------------------------------------------------------------------------------------|
| Sobald Sie authentifiziert wurden, wählen Sie die                                         |                                                                                                    |
| Funktion "Online".                                                                        | 🖸 censhare-Server Anmeldung                                                                                                    |
|                                                                                           | Server: Produktivsystem                                                                                                    |
| Die Anwendung censhare ist gestartet, es erscheint                                        | Netrefamy<br>File Edit Asist Query Window Help                                                                                                    |
| das Hauptfenster des Clients                                                              | jula <sup>1</sup> <sup>1</sup> <sup>1</sup> Martar garry <sup>1</sup> (junas <sup>1</sup> Banda <sup>1</sup> <sup>1</sup> <sup>1</sup> <sup>1</sup> <sup>1</sup> <sup>1</sup> <sup>1</sup> <sup>1</sup> <sup>1</sup> <sup>1</sup> |
|                                                                                           | Inter Automa                                                                                                    |
|                                                                                           | 4 V                                                                                                    |
|                                                                                           | 🗮 muc cen app01 lestenss 💵 mustemann Biguu local 🔯 No new message                                                                                                    |

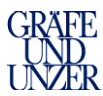

| Wenn Sie ein Asset zur Bearbeitung exportieren<br>wollen, klicken Sie mit der rechten Maustaste auf<br>das von Ihnen gewünschte Asset und wählen dann<br>die Funktion Export.                                                         | <ul> <li>Edit Strg+Umschalt+0</li> <li>Open read only Strg+Alt+Umschalt+0</li> <li>Edit meta data</li> <li>Import</li> <li>Export Strg+Umschalt+E</li> <li>Edit notes Strg+Alt+Umschalt+N</li> <li>Show</li> <li>New Asset</li> <li>Open with</li> <li>Find</li> <li>Delete</li> <li>Variants</li> <li>Basket</li> <li>Preview</li> <li>Archive</li> <li>Edit relations</li> <li>Server actions</li> </ul>                                                                                                    |
|----------------------------------------------------------------------------------------------------|----------------------------------------------------------------------------------------------------|
| Nun öffnet sich ein weiteres Fenster, in welchem<br>Sie den Export bestätigen und im Anschluss das<br>gewünschte Verzeichnis wählen, in welches Sie<br>das Asset exportieren möchten.                                                 |                                                                                                    |
| Sie haben nun die Möglichkeit, das gewählte Asset<br>auf einem Laufwerk/Datenträger zu speichern.<br>Bei der Verwendung des OnlinePlugIns stehen die<br>lokalen Laufwerke Ihres PCs, im Beispiel <b>C: &amp; E:</b><br>zur Verfügung. | Select target folder     X       Suchen in:     Computer       Image: Computer     Image: Computer       Image: Computer     Image: Computer       Image: |
| Haben Sie das Asset z.B. auf Ihr lokales Laufwerk<br>E:\ gespeichert, können Sie das mit dem Aufruf<br>Ihres Explorers überprüfen.                                                                                                    | Computer > Wechseldatenträger (E)     Computer > Wechseldatenträger (E)     Vechseldatenträger (E)     Vechseldatenträger (E)                                                                                                    |
|                                                                                                    | 3 Elemente                                                                                                    |

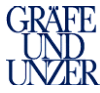

| Wie weiter oben beschrieben, können Sie auch<br>einen Desktop starten. Der Desktop unterscheidet<br>sich von der einzelnen Anwendung dahingehend,<br>dass hier der Zugriff auf alle für Sie installierten<br>Anwendungen möglich ist. | Contractional Carding a Card Uniter Rayson<br>Provided<br>Provided<br>Pr | Rechar /PC Name: MUC.1502<br>Logen Doman: GUU<br>Logen Server: MUC-DOD1<br>Logen Server: MUC-DOD1<br>User Name: muterinates<br>Suber Mask 255,255,248.0<br>MAC Address: 006,564,660,035<br>Default Gateway: 10.4.100.1<br>OS Version: Weidows 2008 R2 |
|----------------------------------------------------------------------------------------------------|----------------------------------------------------------------------------------------------------|----------------------------------------------------------------------------------------------------|
|                                                                                                    |                                                                                                    |                                                                                                    |
| Auch hier können Sie den censhare Client öffnen,<br>nutzen Sie dazu das Startmenü & die Funktion<br>"Alle Programme".                                                                                                    |                                                                                                    |                                                                                                    |
| Im Programmordner censhare Client können Sie<br>nun den censhare Client starten.                                                                                                    | Adde Reader X     Adde Reader X     Adde Re                                                                                                    |                                                                                                    |
| Über die Funktion "Abmelden", können Sie sich vom System abmelden.                                                                                                    | Colum P Augeneticit als mustemann                                                                                                    | Médungen Enstelungen Abmedien v CTTRIX:                                                                                                    |

## 8. Deinstallieren des Online Plug-Ins Windows

Sollten Sie das CitrixPlugin nicht mehr verwenden, können Sie dieses anhand der folgenden Schritte deinstallieren.

| demotameren.                                                               |                                                                                                    |
|----------------------------------------------------------------------------|----------------------------------------------------------------------------------------------------|
| Rufen Sie das Startmenü auf und<br>öffnen Sie dort die<br>Systemsteuerung. | Adobe Photeshop CSS       •         Complexe Clinet 4.6.3       Complexe         Screen-Hundre Schriet       •         End Schritte       •         End Schritte       •         End Schritte       •         End Schritte       •         Welnhoung mit einem Projekter       •         End Schritte       •         Verbindung mit einem Projekter       •         Förseksenförderung       •         Ør Anderkspundbudung       •         Ør Mobile VPN Monitor       •         Hafe und Stopport       • |
|                                                                            | Ausführen.                                                                                                    |
|                                                                            | > Alle Programme           [Programme/Deteien durchsuchen]           Herunterfahren   •]                                                                                                    |
|                                                                            |                                                                                                    |

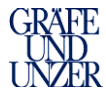

| Wählen Sie nun die Funktion                                                                                                    | Einstellungen des Computers                                                                                                    | anpassen Anzeij                                                                                                    | ge: Kategorie 🔻                                                                                                    |                                                                                                    |                                                                                                    |  |
|----------------------------------------------------------------------------------------------------|----------------------------------------------------------------------------------------------------|----------------------------------------------------------------------------------------------------|----------------------------------------------------------------------------------------------------|----------------------------------------------------------------------------------------------------|----------------------------------------------------------------------------------------------------|--|
| Programme "Programme<br>deinstallieren".                                                                                                    | System und Sicherhe<br>State de Cempare ider<br>Probleme ethores and<br>Probleme ethores and and<br>Probleme ethores and and<br>Production and and<br>Production and and<br>Production and and<br>Production and Sound<br>Production and Sound<br>Production and Sound<br>Programme<br>Programme<br>Programme<br>Programme besiden | A constantiation of the second second | g<br>Andern<br>1 optimieren                                                                                                    |                                                                                                    |                                                                                                    |  |
| Es erscheint nun eine Liste der<br>installierten Software, wählen Sie<br>hier "CitrixOnline Plug-in Web"<br>aus und wählen die Funktion<br>Deinstallieren" | Systemsteuenun     Datei Bearbeiten Ansicht f     Startseite der Systemsteuenun     Installierte Updates anzeigen     Windows-Funktionen     aktivieren oder deaktivieren                                                                                                    | g > Programme > Programme und Funktionen<br>atras ?<br>Programm deinstallieren oder ändern<br>Wählen Sie ein Programm aus der Liste aus, und klic                                                                                                    | ken Sie auf "Deinstallieren", "Änder                                                                                                    | n" oder "Reparieren", um es                                                                                                    | zu deinstallieren.                                                                                                    |  |
| ""Demstameren                                                                                                    | Programm vom Netzwerk Organisieren   Deinstallieren                                                                                                    |                                                                                                    |                                                                                                    |                                                                                                    |                                                                                                    |  |
|                                                                                                    |                                                                                                    | Name  adobte Creative Suite S Design Premium  Application  Application  Application  Application  Application  Application  Centro Online Plug-in - Web  Centro Online Plug-in - Web  Centro O | Herausgeber<br>Adobe Systems Incorporated<br>Adobe<br>FUITSU LIMITED<br>AuthenTec, Inc.<br>FUITSU LIMITED<br>censhwa<br>Citrix Systems, Inc. | Installiert am Größe<br>20.08.2012<br>20.08.2012<br>28.09.2012<br>28.09.2012<br>28.09.2012<br>28.09.2012<br>14.01.2013<br>20.01.2013<br>20.01.2013<br>20.01.2013 | Version<br>31.0.4880<br>168 5.0<br>31.0.4880<br>1.00.0001<br>9.0.8.35<br>3.00.14.004<br>4.6.3<br>1.2.30.8<br>1.2.0000 |  |
| Die Anwendung wird nun von                                                                                                    | Citrix Online Plug-in - Web                                                                                                    | Citrix Systems, Inc.                                                                                                    | 22.01.2013                                                                                                    | 12.3.0.8                                                                                                    |                                                                                                    |  |
| Ihrem PC deinstalliert.                                                                                                    | 🔡 Compatibility Pack für 200                                                                                                    | Deinstallieren Nrosoft Corporation                                                                                                    | 28.08.2012                                                                                                    | 180 MB 12.0.6021.50                                                                                                    | 00                                                                                                    |  |

### 9. Deinstallieren des Online Plug-Ins MAC

Sollten Sie das CitrixPlugin nicht mehr verwenden, können Sie dieses anhand der folgenden Schritte deinstallieren.

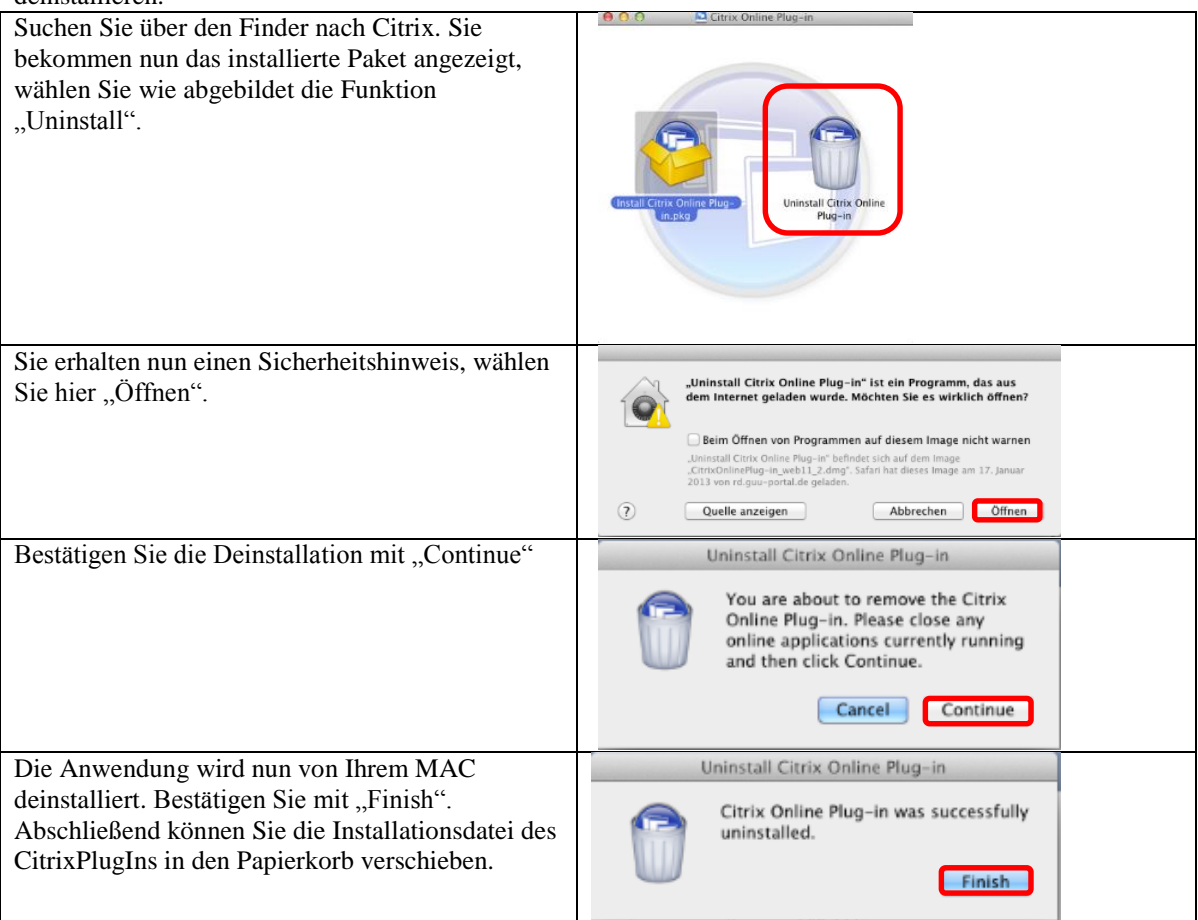

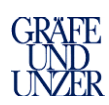

## 10. Sonstige Hinweise / Informationen

| Sobald lokale Laufwerke Ihres<br>PC/MACs mit eingebunden sind<br>und Sie Daten auf diesen ablegen<br>wollen erscheinen entsprechende<br>Hinweismeldungen. Die<br>abgebildeten Darstellungen<br>zeigen Meldungen von einem | 3 | An online application is requesting access to the mapped drive<br>"/Users/INV2813/ (C:)" on your computer.<br>Which access level do you want to allow while you use this application?<br>No Access<br>Read Only<br>Read & Write<br>Remember these settings for this drive                                                    |  |
|----------------------------------------------------------------------------------------------------|---|----------------------------------------------------------------------------------------------------|--|
| MAC. Wählen Sie hier bitte<br>"Read & Write" aus.<br>Bzw. wie im unteren Bild (JAVA<br>Client) "Yes".                                                                                                    |   | Zugriffswarnung bei Clientlaufwerkszuordnung: Lesezugriff<br>Eine Anwendung auf dem Server versucht, auf das dem Client zugeordnete Laufwerk H zuzugreifen: zum Lesen.<br>Dieses Laufwerk ist dem folgenden lokalen Clientpfad zugeordnet:<br>/Users/INV2813/<br>Risikostufe: Mittel<br>Möchten Sie diesen Zugriff zulassen? |  |